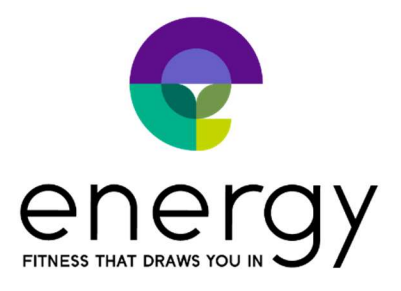

## How to sign up your child for Acro class

**Step 1:** If you haven't already, create an account for yourself, the parent, on Energy's MINDBODY site. From your computer, go to our site and click <u>Create account</u> in the upper right: <u>https://clients.mindbodyonline.com/classic/ws?studioid=40281&stype=-98</u>

**Step 2:** After you create an account, you'll need to add your child as a Family Member:

- Click on the **My Info** tab.
- On your Profile, click on Add Family Member
- Enter the child's name
- Select the relationship
- Choose **Yes** besides Pay for by [your name]. This is necessary for the booking to work properly.
- Click Save

Mobile phone

FFF FFF FFFF

| Save                       |                  |                     |            | A               | PPOINTMENTS    | CLASSES        | MY INFO       | ONLINE STORE     | H      |
|----------------------------|------------------|---------------------|------------|-----------------|----------------|----------------|---------------|------------------|--------|
|                            |                  |                     |            |                 | Profile        | Ny Schedule    | Visit History | Purchase History | Acco   |
| Profile                    |                  |                     |            |                 |                | and the second |               |                  |        |
| Personal                   |                  |                     | / Edit     | Billing Inf     | formation      | ≠ Edit         | Family Membe  | rs               | / Edit |
| Name<br>Email<br>Password  | Parent<br>parent | Test<br>est@mbo.com |            | No Billing Info | mation on File |                | Add F         | Family Member    |        |
| Family M                   | lembe            | ers                 |            | 🖌 Sa            | ve             |                |               |                  |        |
| First name                 | •                | Child               |            | 1               |                |                |               |                  |        |
| Last name                  | 4.               | Test                |            |                 |                |                |               |                  |        |
| Relationship               | 5                | Child of:           | Parent Tes | t T             |                |                |               |                  |        |
| Paid for by<br>Parent Test | -                | es No               | 6          |                 |                |                |               |                  |        |

Step 3: After your child is added, you're ready to book him or her in class. (You only need to do the previous steps one time, moving forward you can log in and book classes for your child).

- Go to the **Classes** tab and find the next **Acro** class
- Click the Sign Up Now! button

-

- Click the Make a single reservation [child's name] button
- You will then be prompted for payment if you haven't previously purchased sessions. After applying payment, your child is booked in class.

|                                                    |                                                  | M8 Training -                                                                            | Upto                                         | All class tro | HS VIA               | I class levels |        |
|----------------------------------------------------|--------------------------------------------------|------------------------------------------------------------------------------------------|----------------------------------------------|---------------|----------------------|----------------|--------|
|                                                    |                                                  |                                                                                          | 1                                            | (             |                      |                |        |
| Class Schedule                                     |                                                  |                                                                                          |                                              | C             | xday 🗧 Day 🔅 🗧       | Week > 9       | 5/2017 |
| Start time                                         | Classes                                          | Teacher                                                                                  | Assistant                                    | Assistant2    | Location             | Room           | Dur    |
| MOD September 04, 2017                             |                                                  | 1                                                                                        |                                              |               |                      |                |        |
| 9:00 am                                            | Test Class                                       | 1                                                                                        |                                              |               | MB Training - Uptown | Blue Room      | 21     |
| Tue September 05, 2017                             |                                                  | 1                                                                                        |                                              |               |                      |                |        |
| no scheduled classes or training s                 | iessions                                         | 1                                                                                        |                                              |               |                      |                |        |
| Wed September 06, 2017                             | /                                                |                                                                                          |                                              |               |                      |                |        |
| 9:00 am Sign Up Now                                | Test Class                                       |                                                                                          |                                              |               | MB Training - Uptown | Blue Room      | 2 b    |
| NA - Lo - D                                        | n)                                               | - 41 - ve                                                                                |                                              |               |                      |                |        |
| Make reservation                                   | n for   M                                        | yself<br>omeone El:                                                                      | se                                           |               |                      |                |        |
| Beginner Ye                                        | n for I M Si Si Si Si Si Si Si Si Si Si Si Si Si | vself<br>omeone El                                                                       | se                                           |               |                      |                |        |
| Beginner Yo                                        | oga                                              | vself<br>omeone El<br>raining - U                                                        | se<br>ptown                                  |               |                      |                |        |
| Beginner Yo<br>Location<br>Teacher                 | n for I M<br>Soga<br>MB T<br>Jill N              | yself<br>omeone El:<br>Training - U<br>lelson                                            | se<br>ptown                                  |               |                      |                |        |
| Beginner Yo<br>Location<br>Teacher<br>Time         | n for  M M S Oga MB T Jill N 4:00                | yself<br>omeone El:<br>Training - U<br>lelson<br>pm - 4:15 p                             | se<br>ptown                                  |               |                      |                |        |
| Beginner Yo<br>Location<br>Teacher<br>Time<br>Date | n for  M M S Oga MB T Jill N 4:00 Thur           | yself<br>omeone El<br>fraining - U<br>lelson<br>pm - 4:15 p<br>sday 9/7/20               | se<br>ptown<br>om<br>017                     |               |                      |                |        |
| Beginner Ye<br>Location<br>Teacher<br>Time<br>Date | n for   M M S Oga MB T Jill N 4:00 Thur Ma       | yself<br>omeone El<br>fraining - U<br>lelson<br>pm - 4:15 p<br>sday 9/7/20<br>ike a sing | se<br>ptown<br>om<br>)17<br><b>le reserv</b> | vation        |                      |                |        |